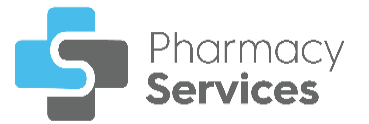

# Pharmacy Services Quick Start Guide

### Logging in to Pharmacy Services

#### To log in to **Pharmacy Services**:

1. From your Internet browser, enter <u>https://www.pharmacyservices.co.uk/</u> and then press **Enter** on your keyboard.

# *Important - Pharmacy Services* is not compatible with Internet Explorer.

- 2. From the Log in screen enter your user name and password provided by Cegedim Healthcare Solutions.
- 3. Select LOG IN.

**Note** - Locums are also required to complete the **Locum Details** screen.

### **Forgot Your Password?**

If you forget your password, use the following instructions to create a new password:

- 1. From the Log in screen, select Forgot Password.
- 2. From the Forgot You Password screen, enter your Username or Email address, and then select SUBMIT.

The instructions to reset your password are sent to your email address.

## **Pharmacy Services Dashboard**

When you log in, the **Pharmacy Services Dashboard** displays a **Side Navigation Bar** and dynamic overview tiles of your services and quick links.

Use the dashboard to navigate to different screens within **Pharmacy Services**. You can:

- Select a tile from the dashboard to display the corresponding screen, or,
- Select the option from the **Side Navigation Bar** to display the corresponding screen:

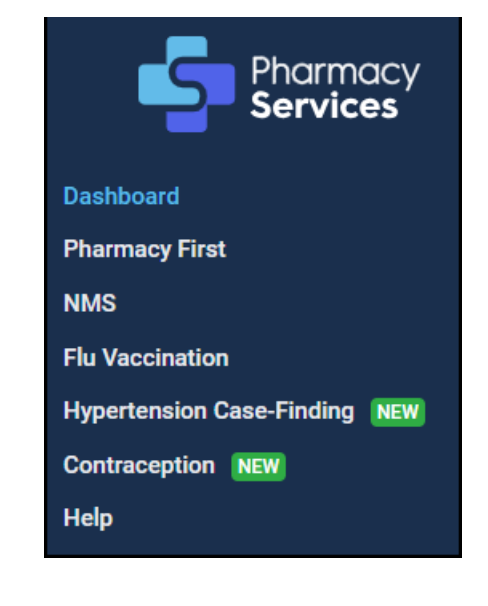

### The available options are:

- Dashboard Navigate back to the Pharmacy Services Dashboard.
- Pharmacy First Navigate to the Pharmacy First Referrals screen.
- NMS Navigate to the New Medicine Service screen.
- Flu Vaccination Navigate to the Flu Vaccination Service screen.
- Hypertension Case-Finding Navigate to the Hypertension Case-Finding Service.
- Contraception Navigate to the Contraception Service screen.
- Help Opens the Pharmacy Services Help Centre.

Note - Only services available to you display on the **Pharmacy Services Dashboard**.

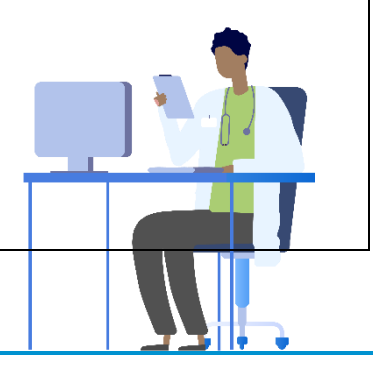